2021クリスマスピザ 予約方法(パソコン画面)

【クリスマスピザマニュアル】

# ①クリスマスピザの予約フォームへアクセスします。

https://diamond-pizza.com/christmas/

②予約フォーム真ん中のカテゴリを選択し、商品一覧へ

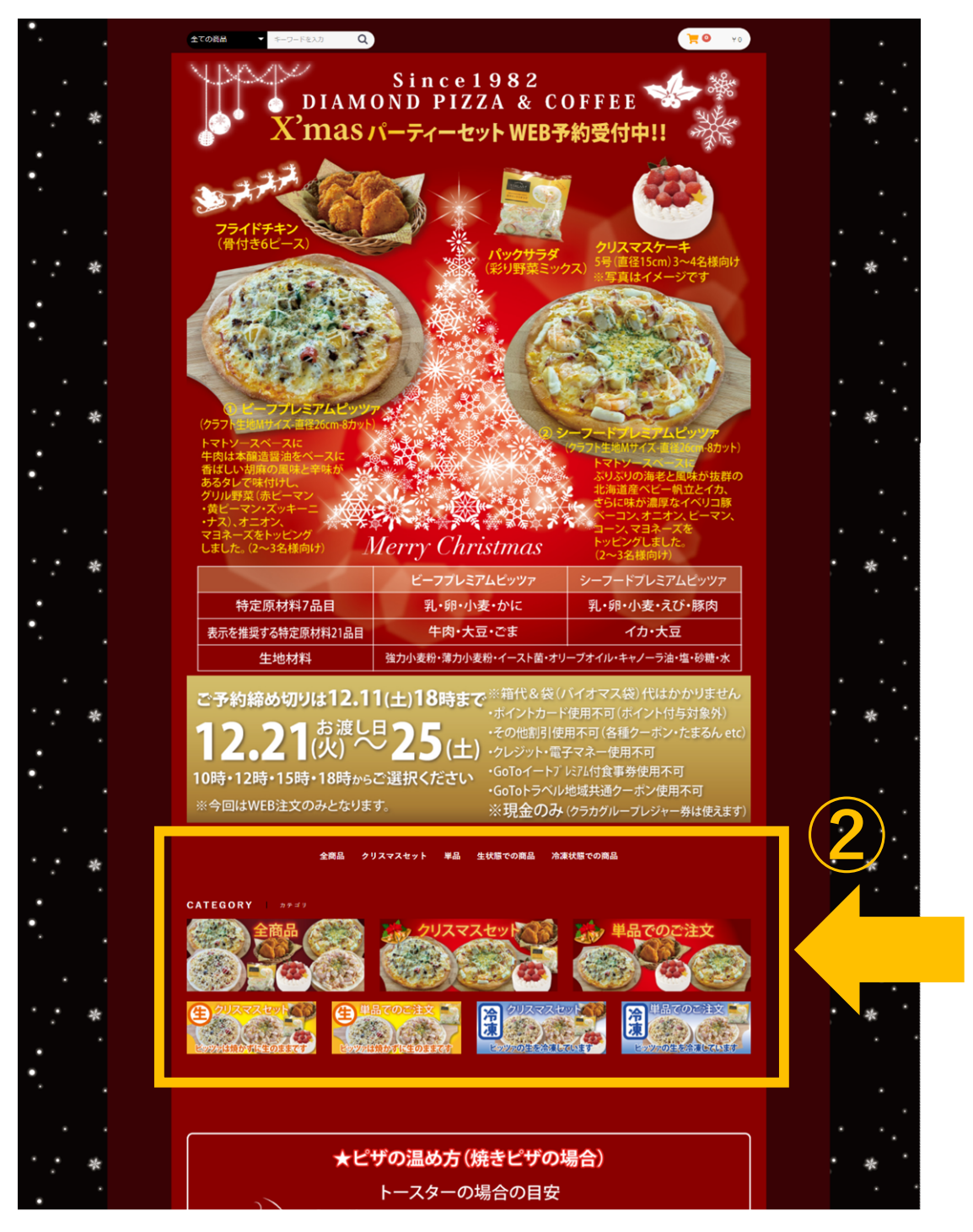

予約方法(パソコン画面)

③商品一覧ページで商品をカート(買い物かご)へ入れます。注文する商品下の 『カートへ入れる』ボタン押下。

※1種類づつしか入れられません

④「カートへ追加しました」というポップウィンドウが表示されたらOK。
注文手続きへ進む場合は『カートへ進む』ボタン押下、別の商品を追加する場合は

『お買い物を続ける』ボタン押下。 ※1人(1会社)ごとに注文を別けてください。複数人の注文を同時にはできません。

また、各種類の数量や、カートに入れた商品の削除は後でカート画面でできます。

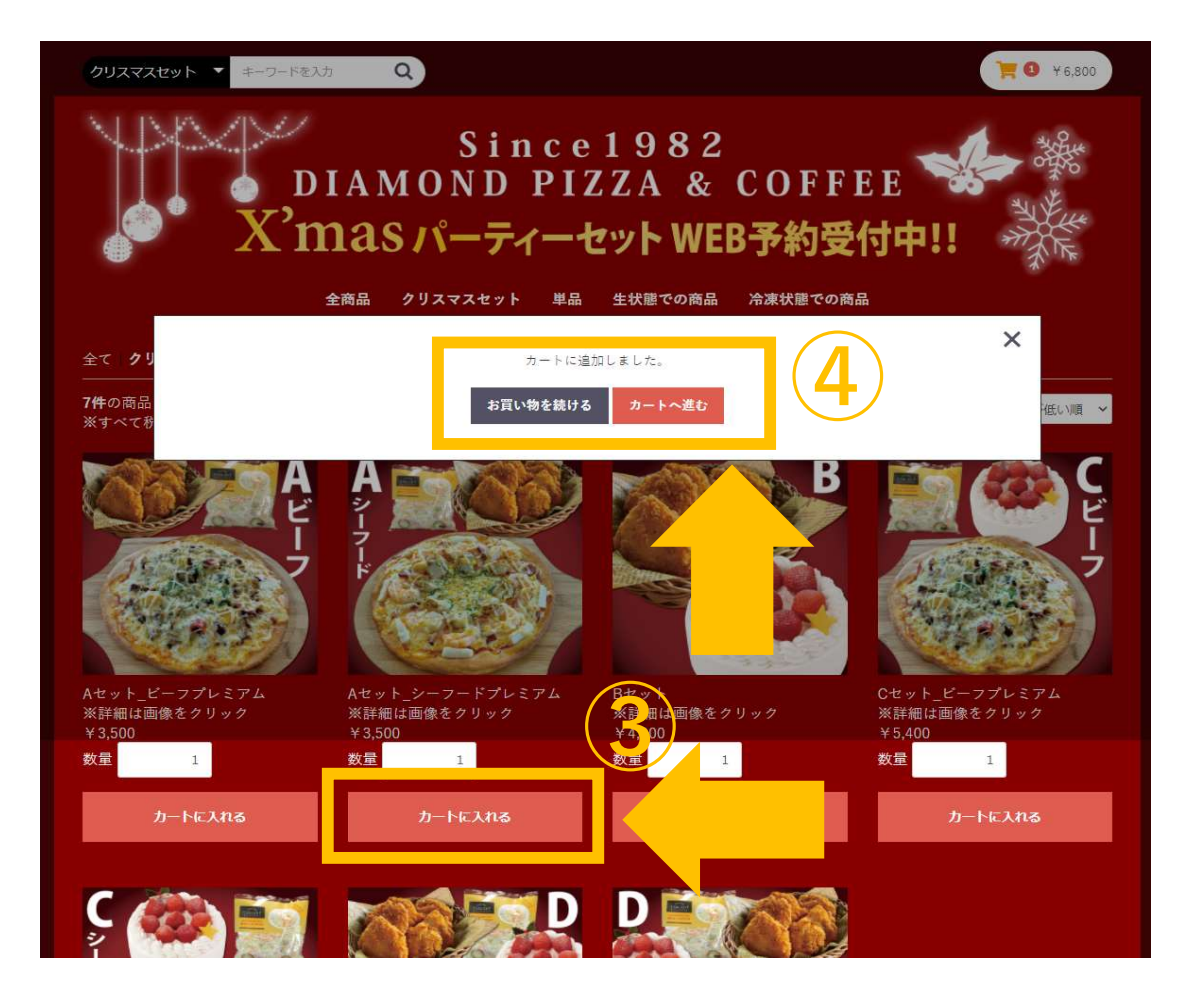

予約方法(パソコン画面) ※カートに商品が入っているか?は、画面右上の『買い物かごマーク』を クリックすれば確認できます。

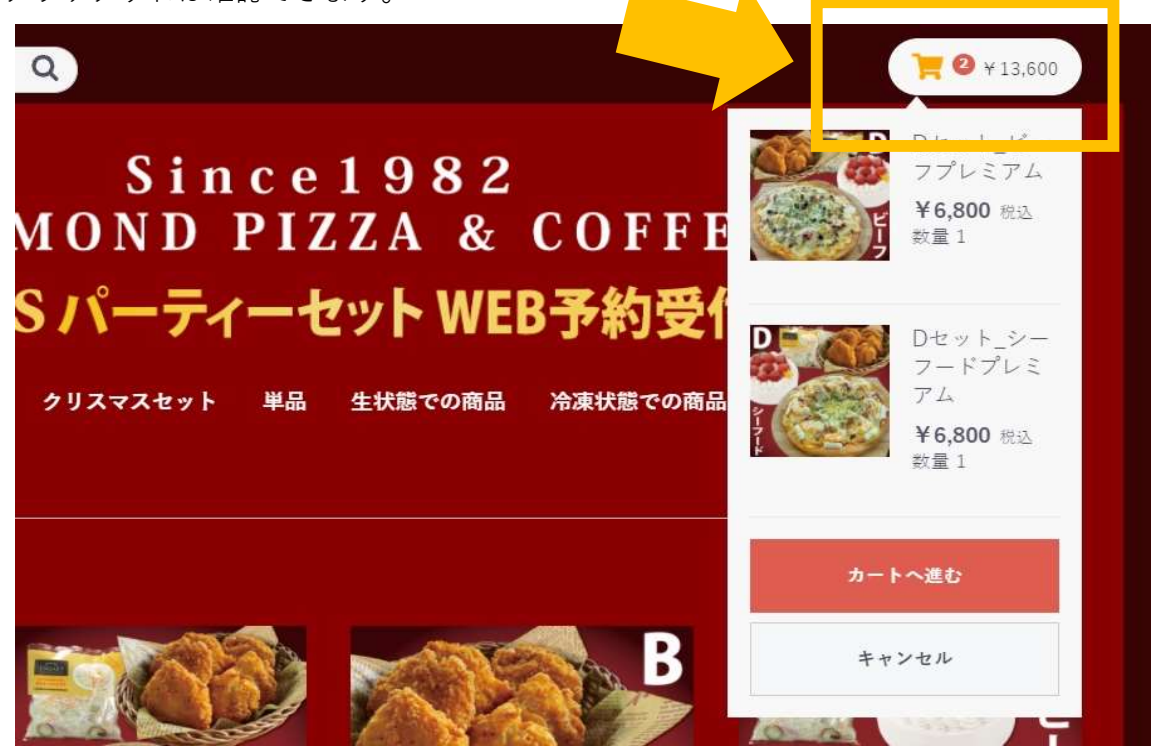

⑤カート画面

『商品の削除』や『数量の変更』ができます。間違いなければ『注文に進む』 ボタンを押下して、お客様情報入力画面へ進みます。

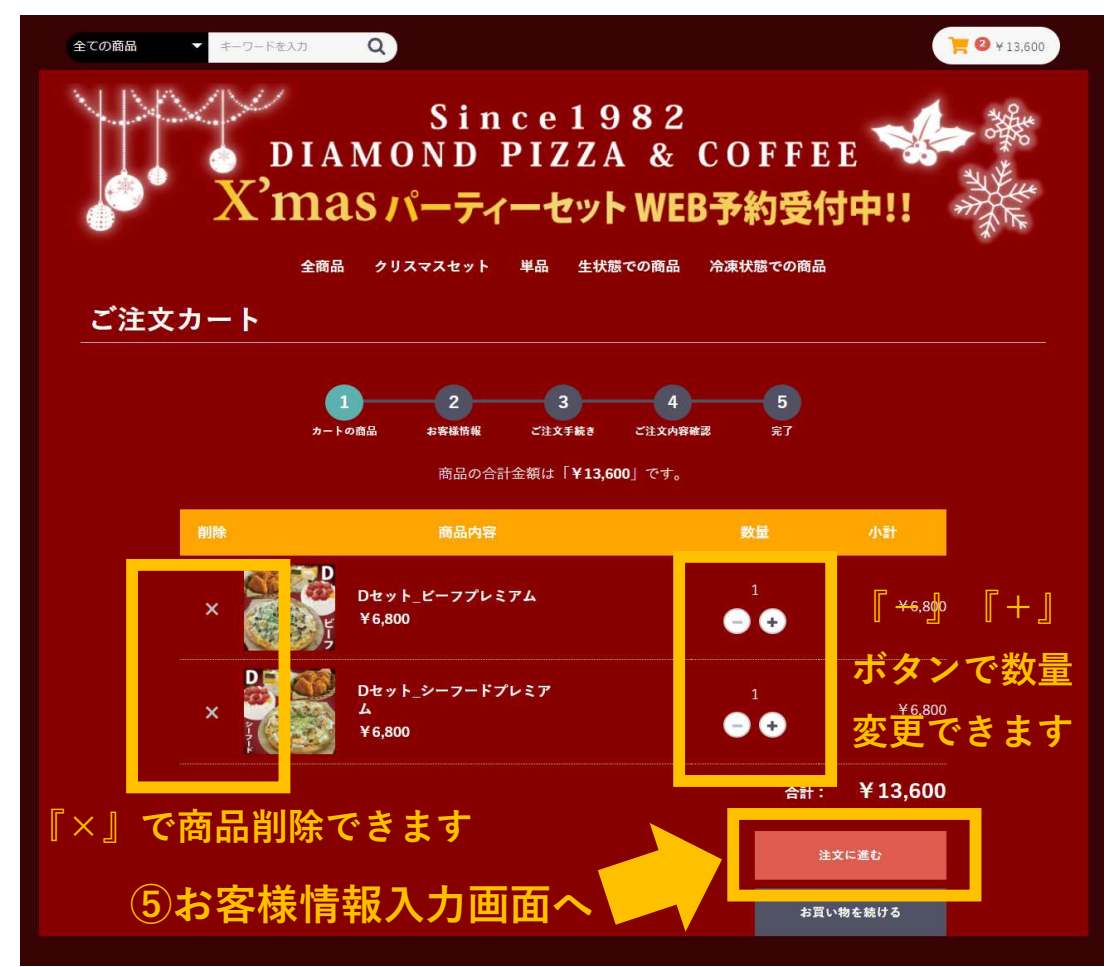

予約方法(パソコン画面)

⑥お客様情報入力画面で入力し『次へ』ボタンを押下し、『ご注文手続き』画面へ ※お客様の名前、フリガナ、電話番号は必須入力です。

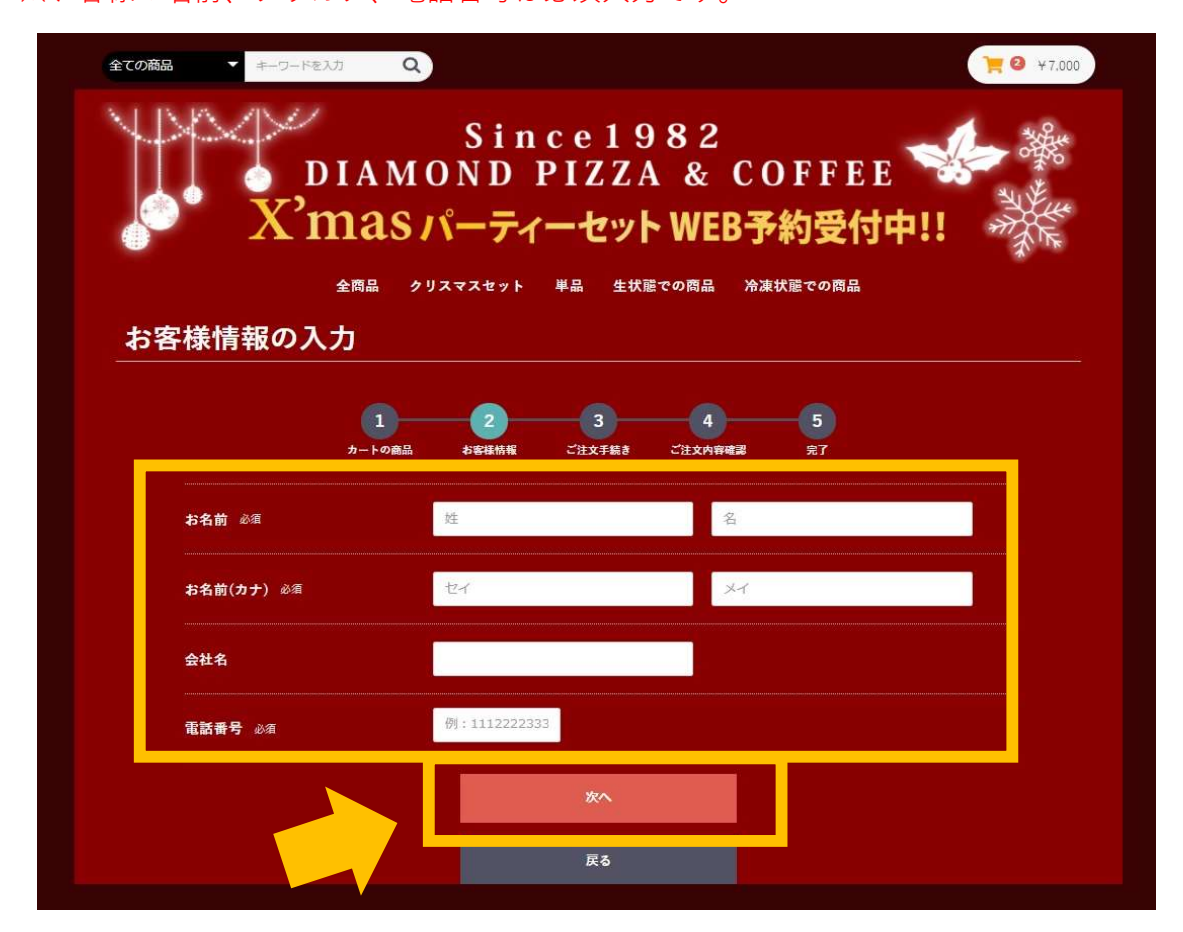

予約方法(パソコン画面)

⑦ご注文手続き画面です。各種情報を入力してください。

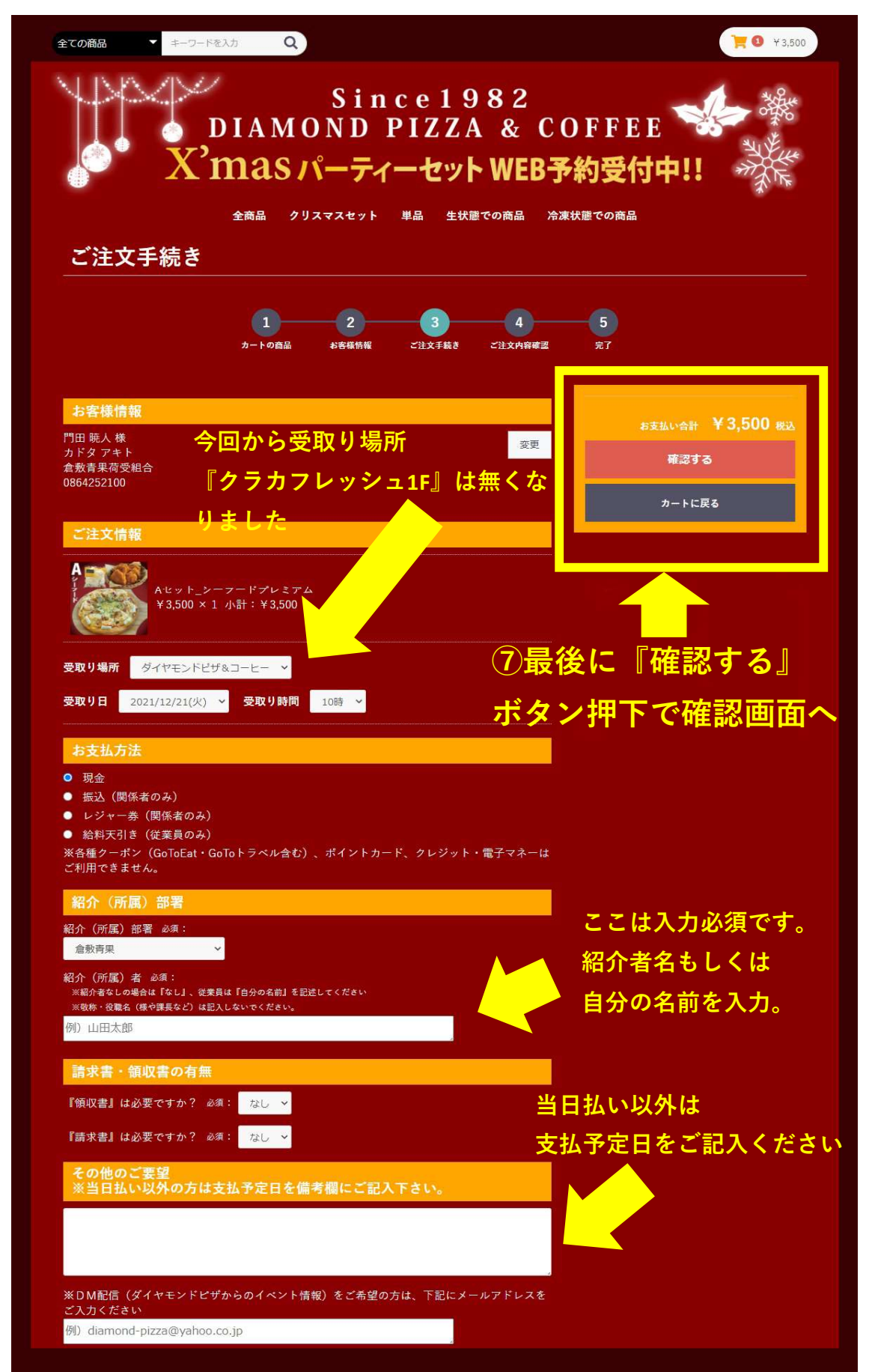

予約方法(パソコン画面) ⑧確認画面です。注文情報を確認し、問題なければ『注文する』ボタン押下。 修正があれば『ご注文手続きに戻る』ボタンで前の画面に戻れます。 ※『注文する』ボタンを押下すると、もう戻れません。その後の訂正は 直に山本店長へ連絡するしかありません。

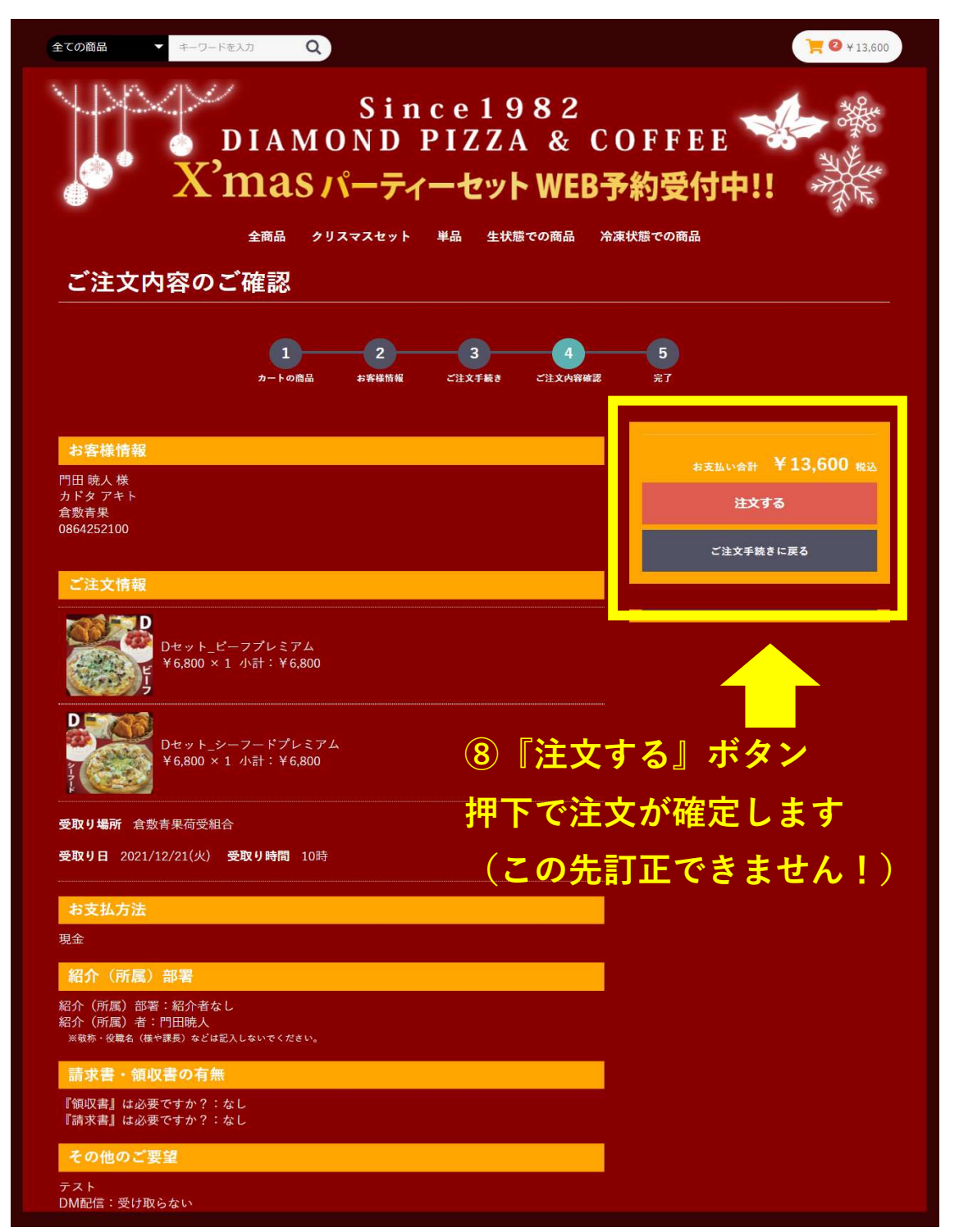

## 予約方法(パソコン画面)

⑨注文完了画面です。注文控えのPDFをダウンロードしてください。

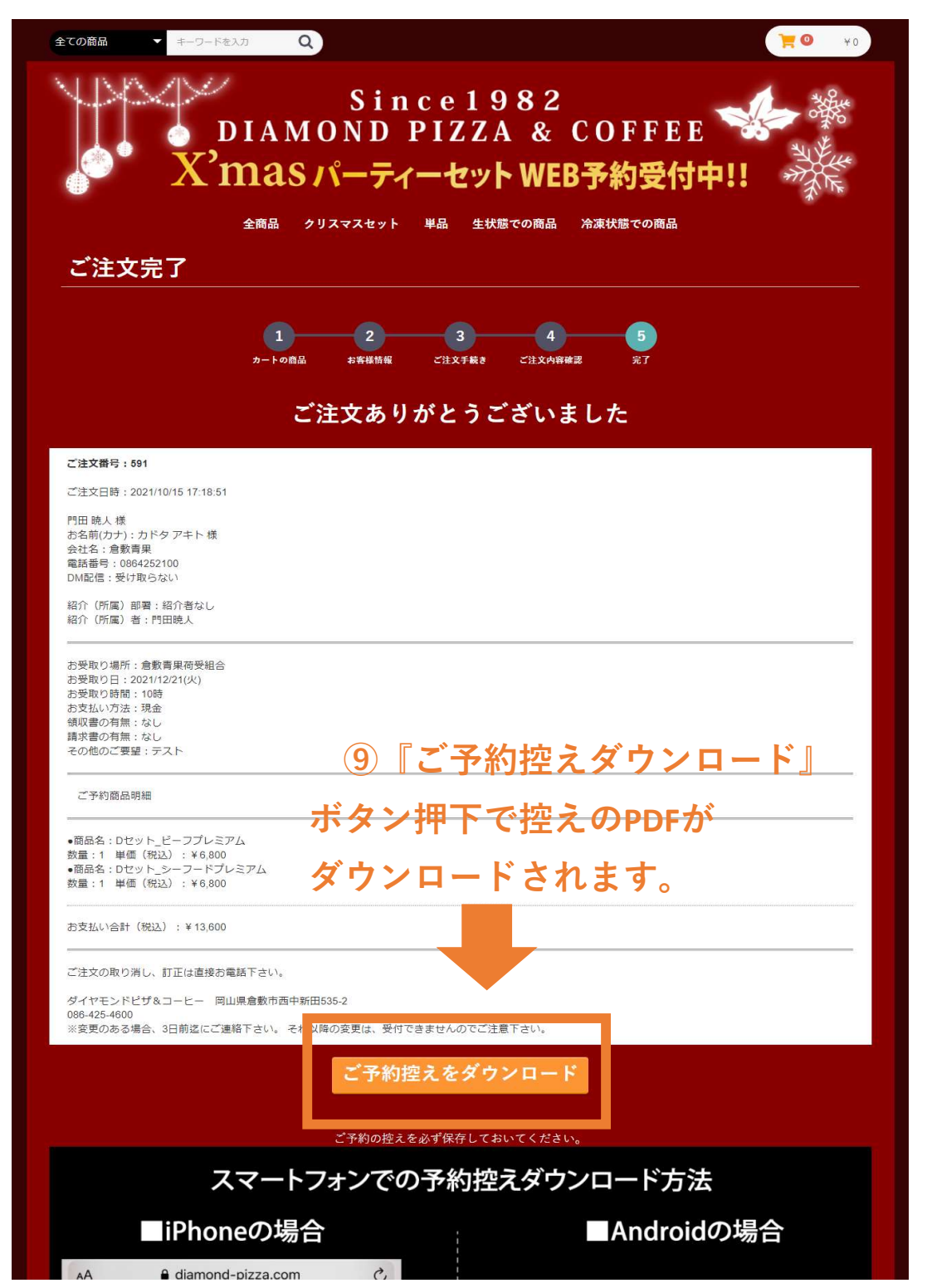

2021/10/19

2021クリスマスピザ

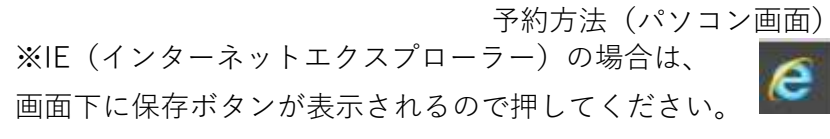

| ebookjapan      |          |         |          |         |           |         |       |       |                  | ■ 2021年10月15日(金) |      |       | 2000  | 広島市安佐北区▼         |             |         |   |
|-----------------|----------|---------|----------|---------|-----------|---------|-------|-------|------------------|------------------|------|-------|-------|------------------|-------------|---------|---|
| 占い              |          | 「速報」」   |          |         |           |         |       |       | しま遂              | 今日の天気            |      | 0.06  | 明日の天気 |                  |             |         |   |
| diamond-pizza.o | com から 2 | 021diam | ondpizza | christm | as-591.pd | If を開く力 | 、または個 | え存します | <sup>ተ</sup> ታን? | -                | ファイル | を開く(C | 4     | - (14)s<br>呆存(S) | -           | ヤンセル(C) | × |
| 0               | ₽ŧ       |         | •        | 4       | ø         | e       | 6     | 0     | ×                |                  | Fz   | Pr    | Ma    | Dw               | <b>7</b> .1 | Ps      |   |
|                 |          |         | S        |         | 14 - A    |         | ni ni |       |                  |                  |      |       |       | 24 - S           |             |         |   |
|                 |          |         |          |         |           |         |       |       |                  |                  |      |       |       |                  |             |         |   |

⑩基本的にダウンロードされたPDFは、ダウンロードフォルダーに入ります。

| アグリ動          | 加画 マイナビ2023修正 クラカアグリプレゼン      | IMG_E0924             | 4.png 2021クリスマン     | スピザチ クリーファイ      | ルホーム共有表                     | 示               |
|---------------|-------------------------------|-----------------------|---------------------|------------------|-----------------------------|-----------------|
|               | ↓ ○ □ =   ダウンロード              |                       |                     |                  |                             |                 |
| 14            | ファイル ホーム 共有 表示                |                       |                     |                  |                             |                 |
| ゆうなぎ<br>01.jp | ♪ かり取り<br>・ パスのコピー<br>いどン留めする | -<br>トの貼り付け           |                     | ×<br>前除<br>変更    | ■ 電新しいアイテム・<br>新しい<br>フォルダー | ער<br>רבוּגָידי |
| 22            | クリップボード                       |                       | 整理                  | 星                | 新規                          | 開               |
| 1             | ← → · ↑ ↓ > PC > ダウンロード :     |                       |                     |                  |                             |                 |
| ⊅うなぎ<br>02.jp | ★ クイック アクセス                   | ▲<br>▲<br>「<br>~<br>今 | 市日 (4)              |                  |                             | 更新日間            |
| 6             | ■ 电昇至 が<br>■ デフクトップ           |                       | 2021diamondpizza-   | christmas-591.p  | df                          | 2021/10         |
| history       |                               |                       | クリスマスピザのご予約         | カフォーム-ダイヤモン      | バビザ&コーヒー-商品購入.png           | 2021/10         |
|               |                               |                       | クリスマスピザのごこ          | -ダイヤモン           | パピザ&コーヒー-現在のカゴの中            | . 2021/10       |
|               |                               | 8                     | 2020新クリスマスピ         | ·焼き方マコ           | ニュアル.xlsx                   | 2021/10         |
| - 2           | E977 x                        | → 昨                   | 日 (11)              |                  |                             |                 |
|               | - HOD/(99/29) (D:)            |                       | とサオ フン・レン           | リスマ              | フスピザ控え                      |                 |
| 2-1024        | Creative Cloud Files          | E.M.                  | 210121win.zip       |                  |                             | 2021/10         |
|               |                               | A                     | ゆうなぎおせち料理.p         | df               |                             | 2021/10         |
|               | - OneDrive                    |                       | 211007日農:きたみ        | らいの玉葱振興会         | 天皇賞受賞.pdf                   | 2021/10         |
|               | PC                            | æ                     | 211010MJ鲜度長持续       | ちのカットネギ.pdf      |                             | 2021/10         |
| af6914        | 3D オブジェクト                     | A                     | 2021diamondpizza-   | christmas-580.p  | df                          | 2021/10         |
|               | 🕹 ダウンロード                      | æ                     | 2021diamondpizza-   | christmas-579.p  | df                          | 2021/10         |
|               | 210121win.zip                 |                       | 2021diamondpizza-   | christmas-\$orde | r_id (1).pdf                | 2021/10         |
| (2003-e       | デスクトップ                        |                       | 2021diamondpizza-   | christmas-\$orde | r_id.pdf                    | 2021/10         |
| -             |                               | / 🏳 🐣                 | dia nonopizza-thris | tinas por        |                             | 2021/10         |
| 930_7         |                               |                       | 2021クリスマスピザチラ       | ラシ.pdf           |                             | 2021/10         |

※控えPDFの名前:2021diamondpizza-christmas-591.pdf

ここの番号がその注文番号となっています。

予約方法(パソコン画面)

①最後にクリスマスピザのトップ画面に戻るには、画面上の文字をクリック してください。

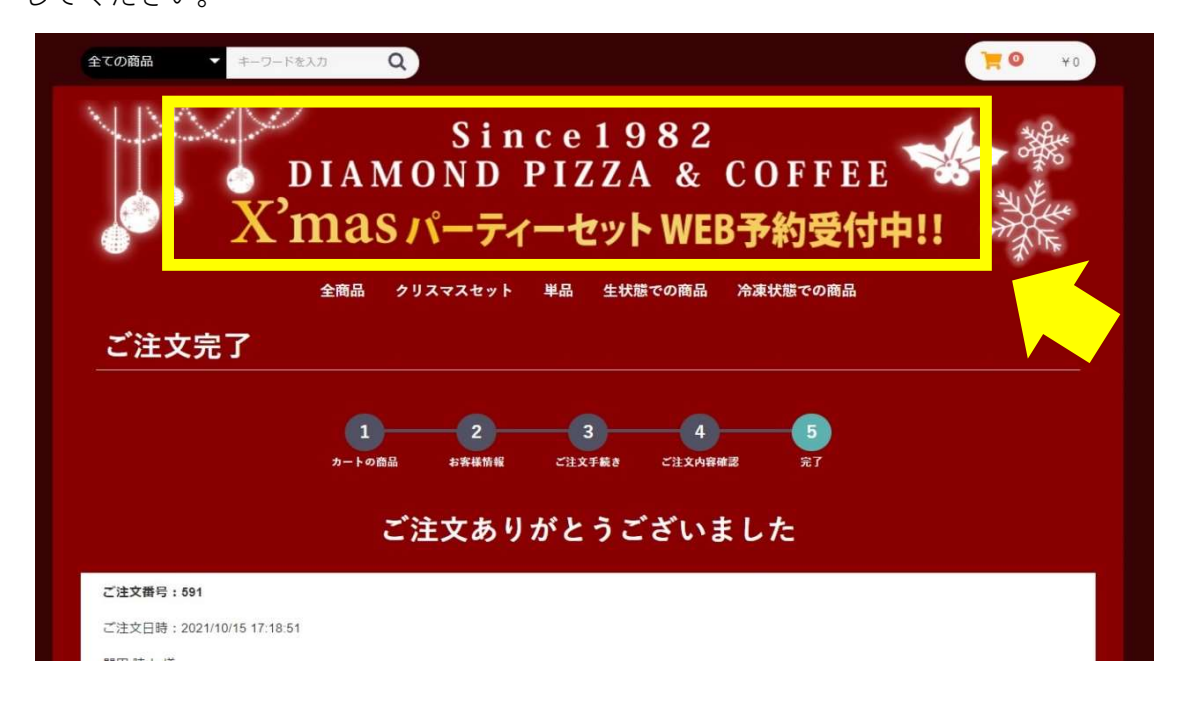

※注文を確定していないか、パソコンをシャットダウンしない限り、 トップ画面に戻っても、カートの中身は消えません。

以上